Microsoft Azure Webセミナー シリーズ

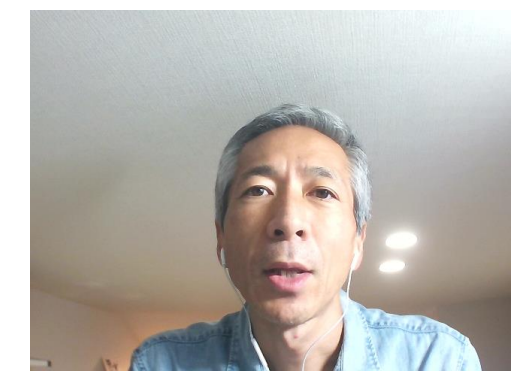

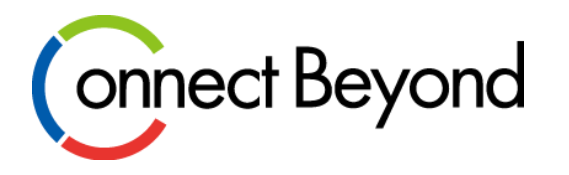

# Azure料金節約術 Cassia BLEルータを使ったBLE送信デー タをフィルタして料金を節約しよう!

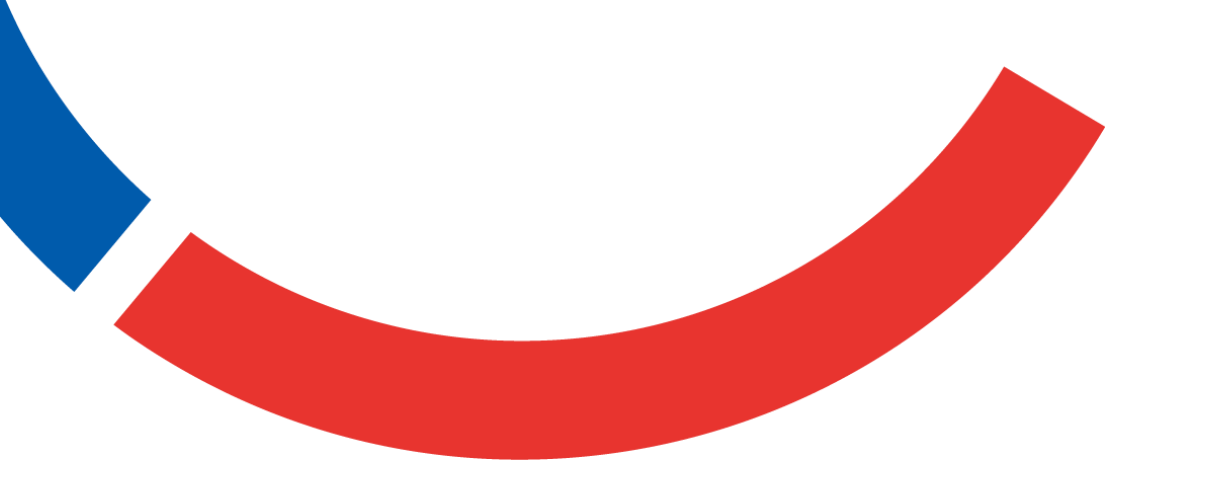

#### 東京エレクトロン デバイス株式会社

クラウドIoTカンパニー エンベデッドソリューション部 梶原 隆志 Ver1.0 (2020年10月)

Copyright  $\odot$  Tokyo Electron Device LTD. All Rights Reserved.

アジェンダ

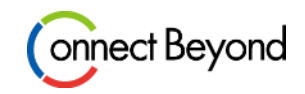

- IoTシステムのコストポイント
- Azure IoT Hub
- BLEを使ったIoTシステム構成
- Cassia Networks
- 手順
  - Connection String設定
  - メッセージ送信
  - データ確認(Device Explore)
  - テータ転送量の確認(メトリックス)
- 節約効果

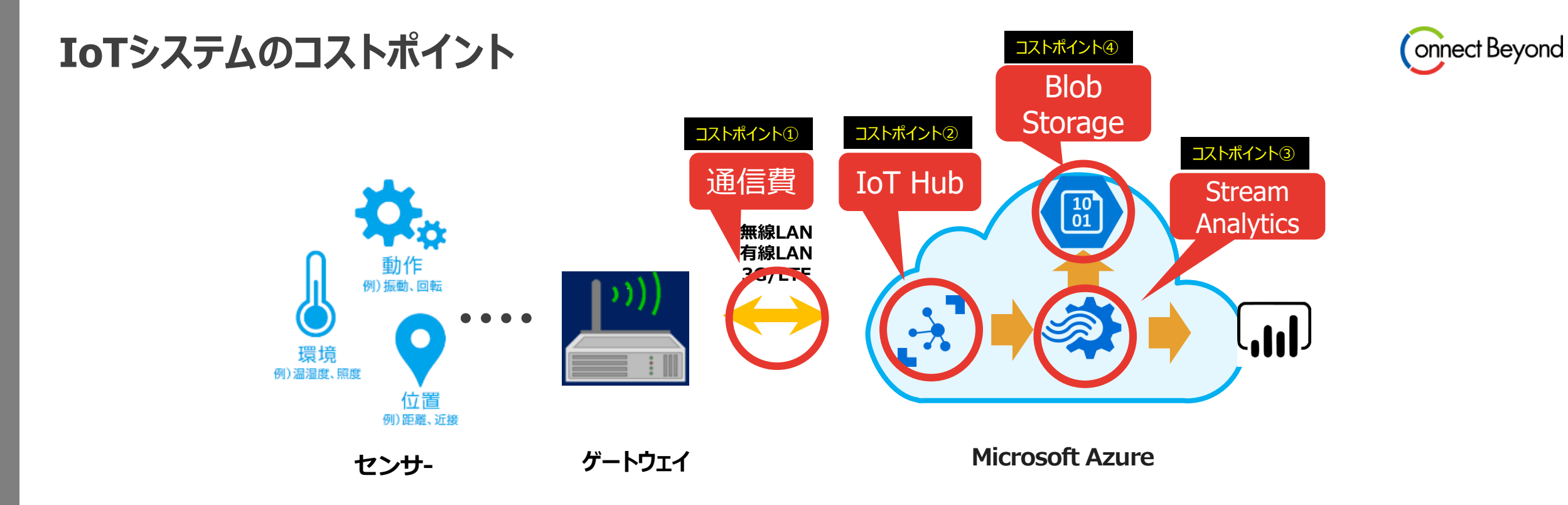

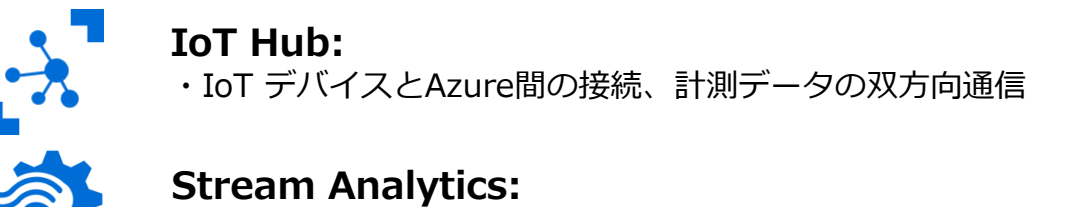

・リアルタイムデータ処理、データ変換や特徴抽出

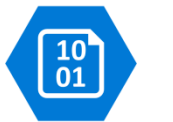

**Blob Storage:** 

・計測データを蓄積するクラウド上のストレージ

110

# 

#### Power BI:

・計測データを分析・可視化するBIツール

#### **BLEを使ったAzure IoTシステム - 構成例**

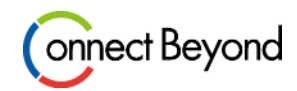

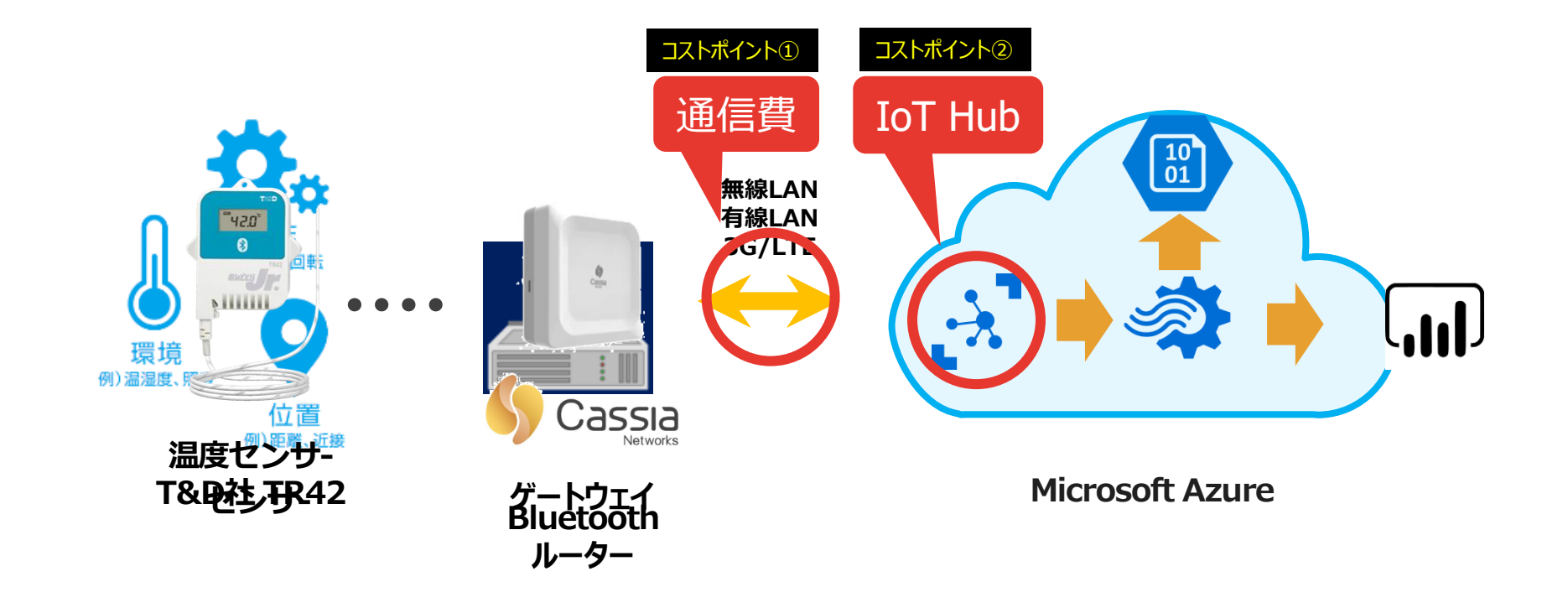

IoTシステムのコストポイント - 対策

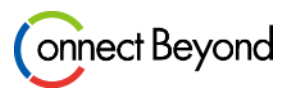

#### ● 通信費

- ✓ デバイス、又はゲートウェイとAzure間のデータ送信量を削減する
- IoT Hub

✓ データ転送量を削減しIoT Hubタイプを小さいものを選択する

Stream Analytics

✓ 不要な時は停止し、Stream Analyticsの稼働時間を減らす

- Storage
  - ✓ 不要なデータは削除する

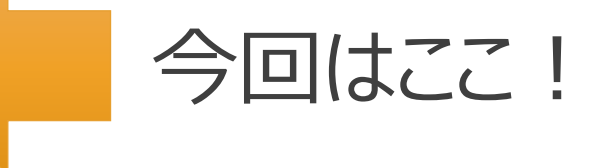

## Azure IoT Hub - デバイスの接続・管理、データの収集

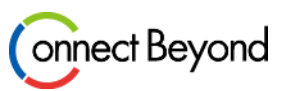

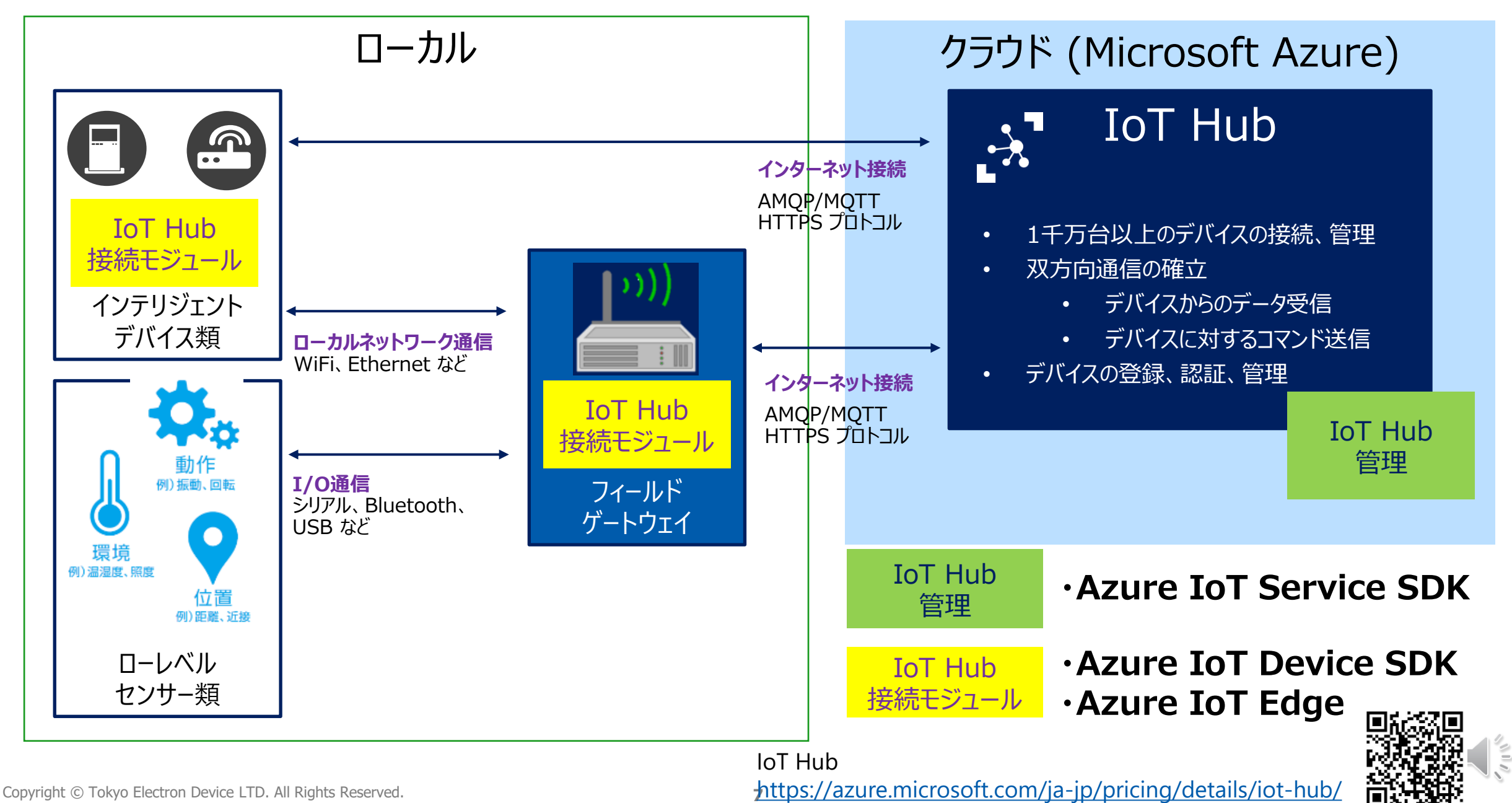

## Azure IoT Hub - 価格

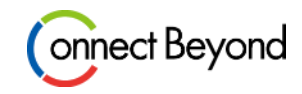

| - IoT Hub     | IoT デバイスを接続し、データをビジ<br>します。 | ネス インテリジェンスに変換するための | D IoT ソリューションを構築         |
|---------------|-----------------------------|---------------------|--------------------------|
| Basic レベル     |                             |                     |                          |
| エディションの種類     | ユニットごとの料金 (1 か月あたり)         | メッセージの合計数/日/ユニット    | メッセージの課金サイズ              |
| B1            | ¥1,120                      | 400,000             | 4 KB                     |
| B2            | ¥5,600                      | 6,000,000           | 4 KB                     |
| B3            | ¥56,000                     | 300,000,000         | 4 KB                     |
| Standard レベリレ |                             |                     |                          |
| エディションの種類     | ユニットごとの料金 (1 か月あたり)         | メッセージの合計数/日/ユニット    | メッセージの課金サイズ              |
| Free          | Free                        | 8,000               | 0.5 KB 1分間に<br>277 Xッセージ |
| S1            | ¥2,800                      | 400,000             | 4 KB                     |
| S2            | ¥28,000                     | 6,000,000           | 4 KB                     |
| S3            | ¥280,000                    | 300,000,000         | 4 KB                     |

#### **Cassia Networks**

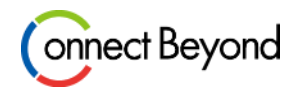

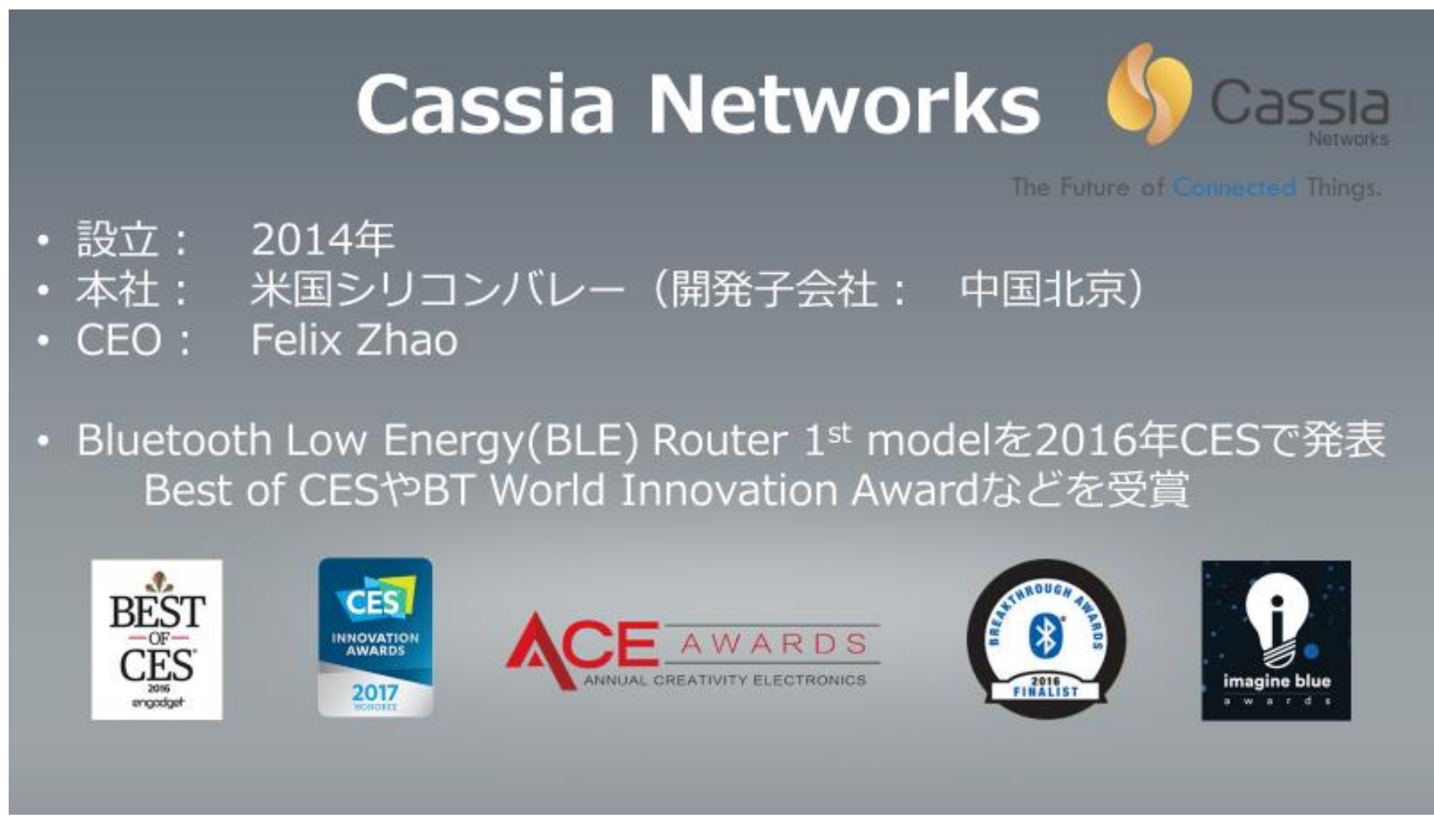

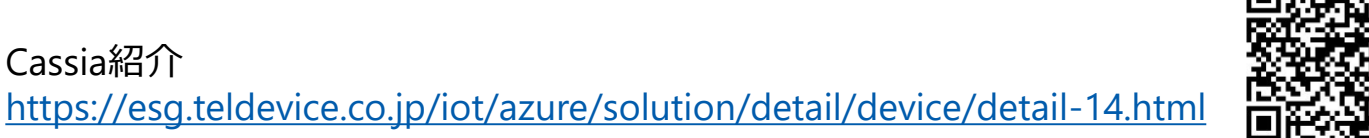

Cassia紹介

#### **Cassia Networks - BLE Routerの特長**

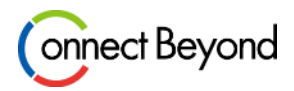

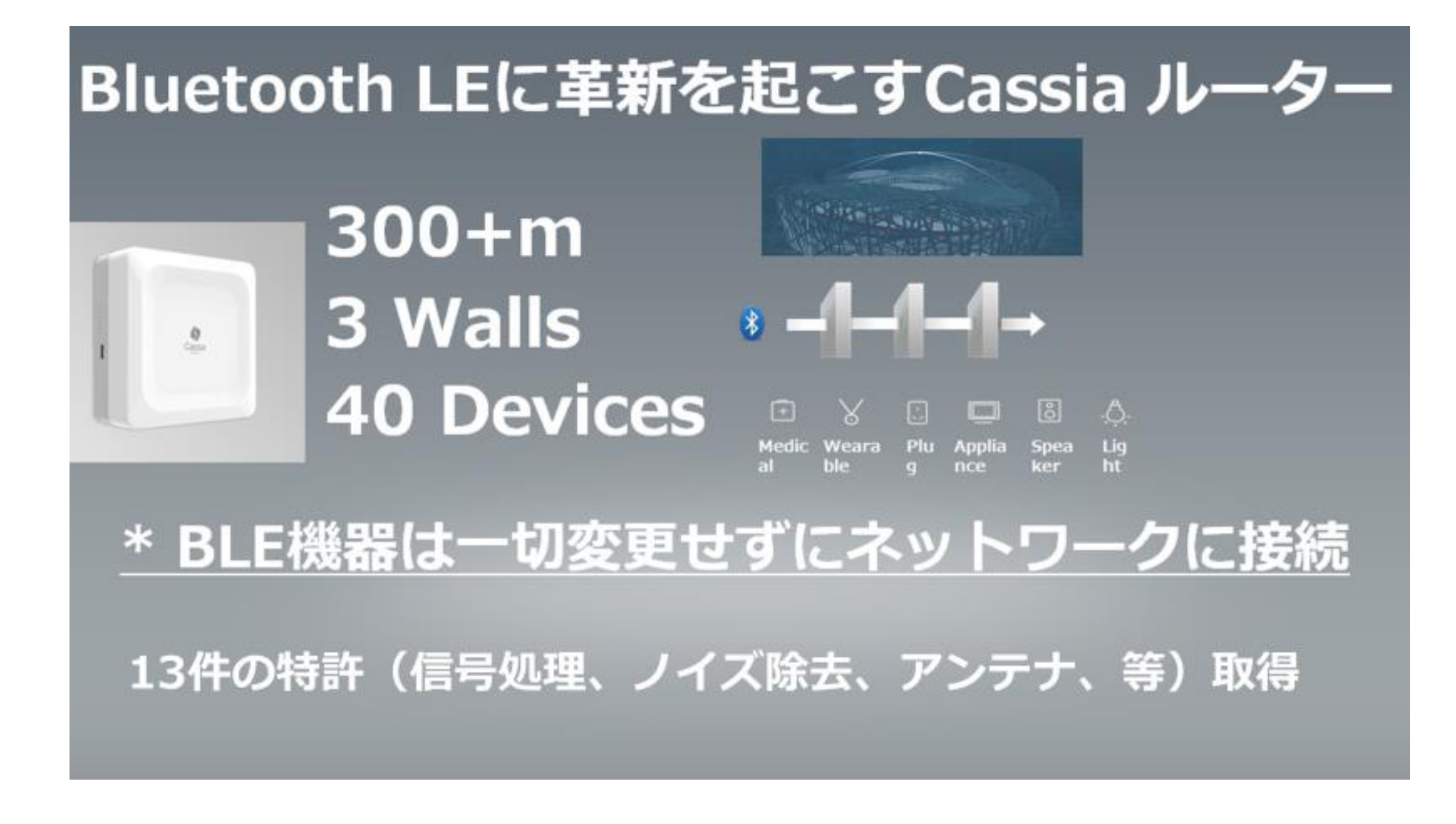

Copyright © Tokyo Electron Device LTD. All Rights Reserved.

#### **Cassia Networks - BLE Routerの製品ラインナップ**

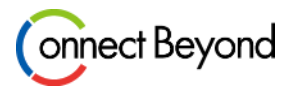

|                   | X1000                                                                     |  | E1000                                                                                        |                                   |
|-------------------|---------------------------------------------------------------------------|--|----------------------------------------------------------------------------------------------|-----------------------------------|
| 設置場所:             | 屋内 / 屋外                                                                   |  | 屋内                                                                                           |                                   |
| 接続台数:             | 最大22台                                                                     |  | 最大40台                                                                                        |                                   |
| エッジ<br>コンピューティング: | Yes                                                                       |  | Yes                                                                                          |                                   |
| 給電:               | PoE のみ                                                                    |  | PoE / Micro-USB, DC !                                                                        | 5v, 2.1A                          |
| Bluetooth LE:     | BLE4.0/4.1/4.2                                                            |  | BLE4.0/4.1/4.2                                                                               | 2                                 |
| 認証:               | FCC (US), IC (Canada), CE (Europe),<br>BQB, SRRC (China) ), Telec (Japan) |  | FCC (US), IC (Canada), C<br>SRRC (China), Telec (Japa<br>(EU), RDA (Singapore<br>(Australia) | E (Europe<br>an), REAC<br>e), RCM |
| 動作温度範囲:           | -40°C to 65°C                                                             |  | 0° C to +40° C                                                                               | 3                                 |
| 外形寸法:             | 154mm(TD)x143mm(TD)x259mm(H)                                              |  | 164mm(W)x164mm(L)x62mm(D)                                                                    |                                   |
| <br>重さ:           | 800g                                                                      |  | 410g                                                                                         |                                   |

#### **Cassia Networks - API**

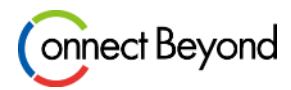

110

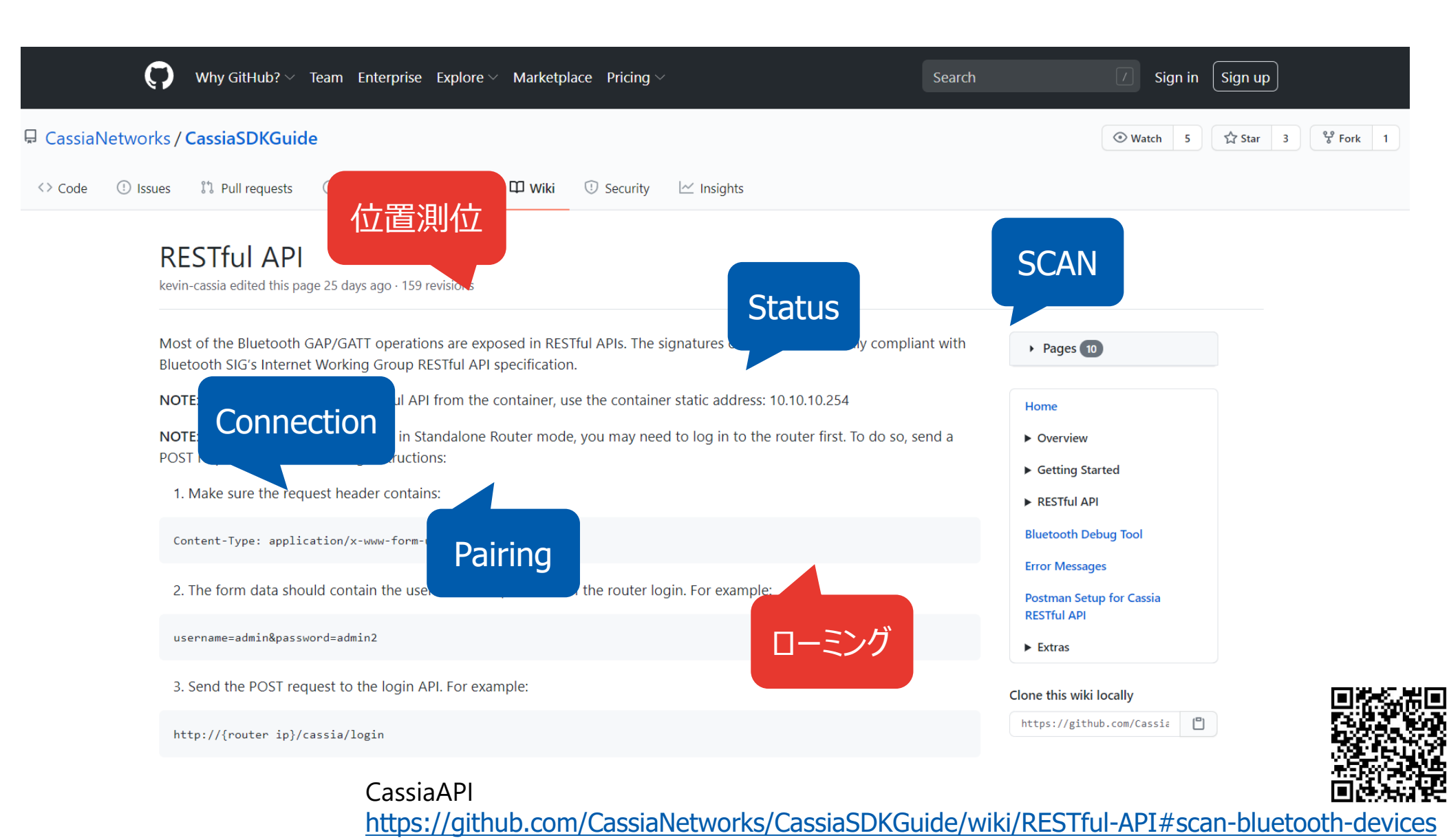

Copyright © Tokyo Electron Device LTD. All Rights Reserved.

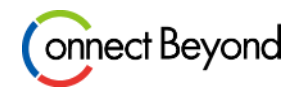

| Traffic Related API                                                              |
|----------------------------------------------------------------------------------|
| Scan Bluetooth Devices                                                           |
| To use the router to scan Bluetooth Low Energy (BLE) devices through your AC:    |
| AC Managed:                                                                      |
| GET http://{your AC domain}/api/gap/nodes?event=1&mac= <router-mac></router-mac> |
| Local:                                                                           |
| GET http://{router ip}/gap/nodes?event=1                                         |
| Container:                                                                       |
| GET http://10.10.10.254/gap/nodes?event=1                                        |

#### **Cassia Networks - API "SCAN Bluetooth Device" with Filter**

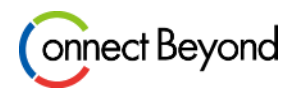

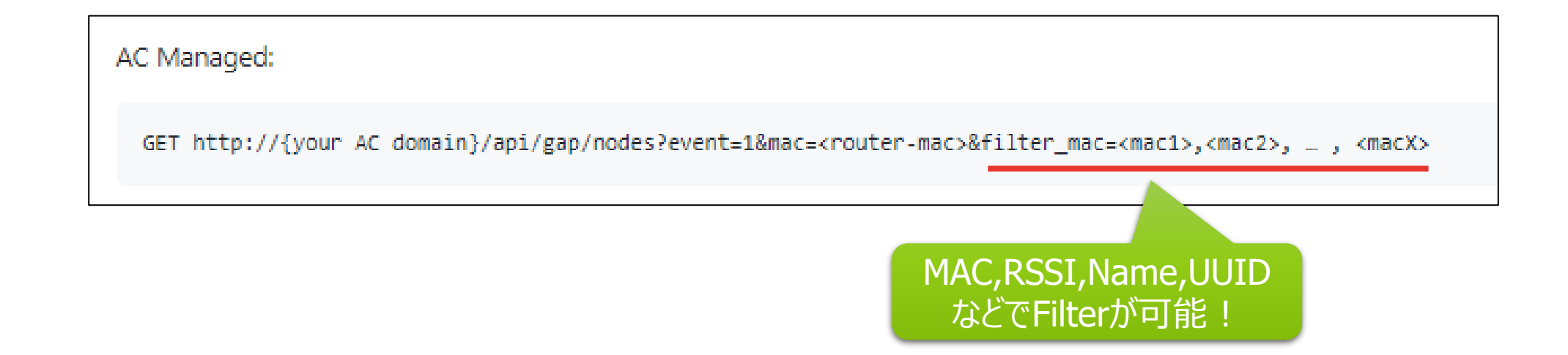

## 手順1. Connection String(接続文字列情報)の設定

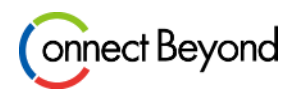

| ■■■■■■■■■■■■■■■■■■■■■■■■■■■■■■■■■■■■ | IoT デバイス ☆ IoT Hubでデバイスを<br>新規作成<br>< + 新規作成 ひ 更新 前 前除                                                                                                    |                              |
|--------------------------------------|----------------------------------------------------------------------------------------------------|------------------------------|
| エクスプローラー                             |                                                                                                    |                              |
| 🄎 クエリ エクスプローラー                       |                                                                                                    |                              |
| ■ IoT デバイス                           | Home > IoT Hub > test123 - IoT devices > Device Details                                                                                                    |                              |
| デバイスの自動管理                            | Device Details                                                                                                    | XX                           |
| 🔮 loT Edge                           | 🕀 Sava 🤻 Regenerate keys 🗮 Device Twin 🖾 Message To Device 🛷 Direct Method 🕇 Add Module Identity 💍 Refresh                                                                                                    |                              |
| 🙎 IoT デバイスの構成                        | Device Id    E1000-001                                                                                                    | <b>(5)</b>                   |
|                                      | Primary key 0<br>y6opiAkv0588pYuDX3V/qiMr2XhT3EU3VKA1ji4cn+ee<br>Secondary key 0<br>CXeOmtCVDpxpCOzg1eZVtHjiboK0JG/+j55KDWW8es8= 2                                                                                                    | IoT Hubで作成したデバイスの接続文字列情報をコピー |
|                                      | Connection string (primary key) 😝                                                                                                    |                              |
| ŗ                                    | HostName=test123.azure-devices.cn/DeviceId=E1000-001;SharedAccestEeu/Discuster Distribution Distribution |                              |
| Cassia<br>ソールオ                       | ルータWeb管理コン<br>から、IoT Hubの接                                                                                                    |                              |
| 続文                                   | 字列情報を登録                                                                                                    |                              |
| opyright © Tokyo Electron Device     | LTD. All Rights Reserved. 15                                                                                                    |                              |

## 手順2-1. メッセージ送信 "SCAN Bluetooth Device" API

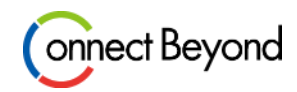

| cassiatest *     デバイスへのメッ<br>セージを選択              | デバイスへのメッセージ ☆<br>cassiatest                               |
|--------------------------------------------------|-----------------------------------------------------------|
| □ 保存                                             | ▶ メッセージの送信                                                |
| デバイス ID                                          |                                                           |
| 主キー ●<br>セカンダリキー ●                               | このツールを使用して、メッセージを IoT Hub のデバイスに送信できます。メ                  |
| プライマリ接続文字列 ● ・・・・・・・・・・・・・・・・・・・・・・・・・・・・・・・・・・・ | デバイス ID 🕕                                                 |
|                                                  | cassiatest<br>メッセージの本文 ①<br>{<br>デバイスへのメッセー<br>ジで、メッセージ本文 |
|                                                  | "url":"/gap/nodes?event=1",<br>"method":"get"<br>)        |
|                                                  |                                                           |
|                                                  |                                                           |

## 手順3-1. データ確認 "SCAN Bluetooth Device" API

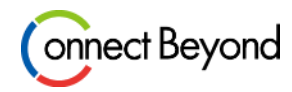

|           | 🖶 Device Explorer Twin 🦳 🗆 🕹                                                                                                    | ]                                 |
|-----------|----------------------------------------------------------------------------------------------------|-----------------------------------|
|           | Configuration Management Data Messages To Device Call Method on Device                                                                                                    |                                   |
| e Explore | Monitoring                                                                                                    |                                   |
|           | Event Hub: cassiademo                                                                                                    |                                   |
|           | Device ID: cassiatest ~                                                                                                    |                                   |
|           | Start Time: 08/20/2020 20:38:23                                                                                                    |                                   |
|           | Consumer Group: \$Default                                                                                                    |                                   |
|           | Monitor Cancel Clear Show system properties                                                                                                    |                                   |
|           | Event Hub Data                                                                                                    |                                   |
|           | <pre>{"bdaddr":"CD:0E:F3:5D:BF:4B","bdaddrType":"random"}]."evtType":0,"rssi":- '9,"adData":"0EFF79010000D9AA012706F8059AC1","dataType":"scan"}]Properties: property_key': 'property_value' '020/08/20 20:44:57&gt; Device: [cassiatest], Data:[{"ap":"CC:1B:E0:E1:0B:34","name":"(unknown)","bdaddrs": {"bdaddr":"C4:8E:8F:26:98:E2","bdaddrType":"public"}],"evtType":3,"rssi":- '4 "adData":"1DEF2D01020001100474A2A805464680A9EF5B5249180759A9C438ECA7A5" "dataType":"scan"}]</pre> | ルータの周りにあ<br>るたくさんのBLE<br>デバイスが出すフ |
|           | Properties:<br>property_key': 'property_value'<br>020/08/20 20:44:57> Device: [cassiatest] Data:[{"an":"CC:1B:E0:E1:0B:34" "name":"(unknown)" "bdaddrs":                                                                                                    | ドバタイジング データを送信して                  |
|           | {"bdaddr":"00:1C:FC:89:E2:0A","bdaddrType":"public"}],"evtType":0,"rssi":-<br>'2,"adData":"0201021107FC9DD0B3CB84E0840642F3F7E1E0BFCB","dataType":"scan"}]Properties:<br>property_key': 'property_value'                                                                                                    | しまう。。                             |
|           |                                                                                                    |                                   |

Device Exploreは下記サイトよりダウンロードしていただけます。 Microsoft Azure IoT Hub SDK for C# Release 2019-9-12 https://github.com/Azure/azure-iot-sdk-csharp/releases/tag/2019-9-11

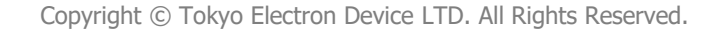

Devic

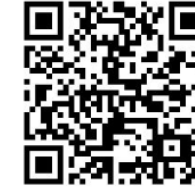

.0

## 手順4-1. データ転送量の確認 "SCAN Bluetooth Device" API

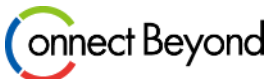

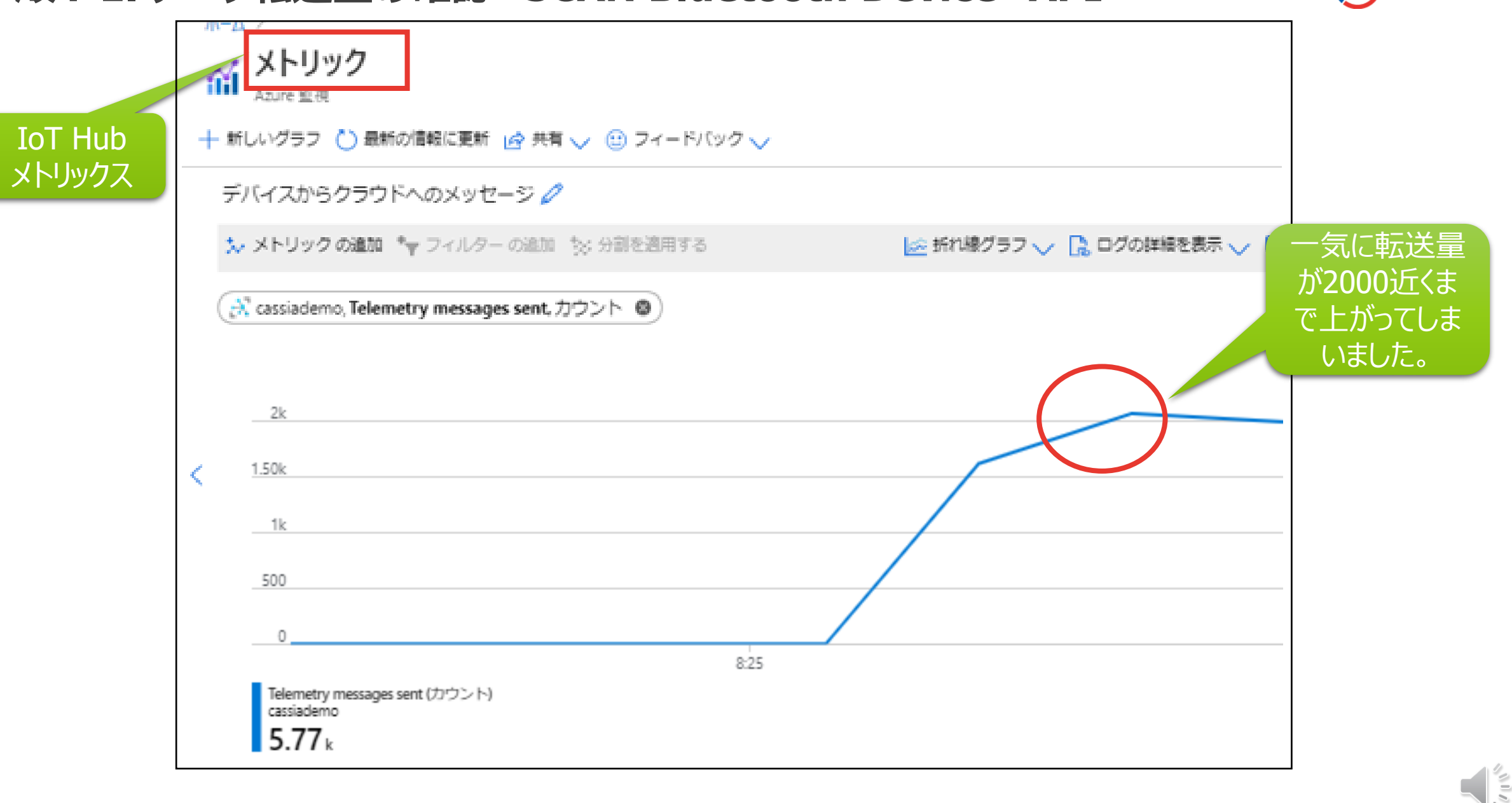

#### 手順2-2. メッセージ送信 "SCAN Bluetooth Device" with Filter API

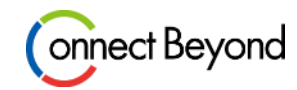

| ゔバイスへのメッセージ ☆<br>cassiatest                                                 |                               |
|-----------------------------------------------------------------------------|-------------------------------|
| ▶ メッセージの送信                                                                  |                               |
| このツールを使用して、メッセージを IoT Hub のデバイスに送信できます。 >                                   |                               |
| デバイス ID ①                                                                   |                               |
| Cassialest<br>メッセージの本文 ①                                                    |                               |
| {<br>"url":"/gap/nodes?event=1& <u>filter_name=TR*</u> ",<br>"mathed":"act" |                               |
| *method":"get"<br>}<br>があるアドバ<br>グデータのみ<br>るようにF                            | "と記載<br>タイジン<br>・送信す<br>ilter |
|                                                                             |                               |

#### 手順3-2. データ確認 "SCAN Bluetooth Device" with Filter API

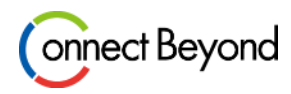

| Device Explorer Twin -                                                                                                    | ×            |
|----------------------------------------------------------------------------------------------------|--------------|
| Configuration Management Data Messages To Device Call Method on Device                                                                                                    |              |
| Monitoring                                                                                                    |              |
| Event Hub: cassiademo                                                                                                    |              |
| Device ID: cassiatest ~                                                                                                    |              |
| Start Time: 08/20/2020 20:27:57                                                                                                    |              |
| Consumer Group: \$Default                                                                                                    |              |
| Monitor Cancel Clear Show system properties                                                                                                    |              |
| Event Hub Data                                                                                                    | Nameに"TR"という |
| 'property_key': 'property_value'                                                                                                    | 文字があるアドバタ    |
| ","bdaddrs":[{"bdaddr":"C0:CE:7A:37:7E:51","bdaddrType":"random"}],"evtType":0,"rssi":-<br>32 "adData":"[201061BEE9203551D2E5800012105EEEE0505010000000000000000000000                      | イジングデータだけ    |
| Properties:<br>'property_key': 'property_value'                                                                                                    | が送信されるように    |
| 2020/08/20 20:31:46> Device: [cassiatest], Data:[{"ap":"CC:1B:E0:E1:0B:34","name":"TR42_582E1D55<br>","bdaddrs":[{"bdaddr":"C0:CE:7A:37:7E:51","bdaddrType":"random"}],"evtType":0,"rssi":- | なりました!       |
| Properties:<br>'property_key': 'property_value'                                                                                                    |              |
|                                                                                                    |              |

#### 手順4-2. データ転送量の確認 "SCAN Bluetooth Device" with Filter API (onnect Beyond)

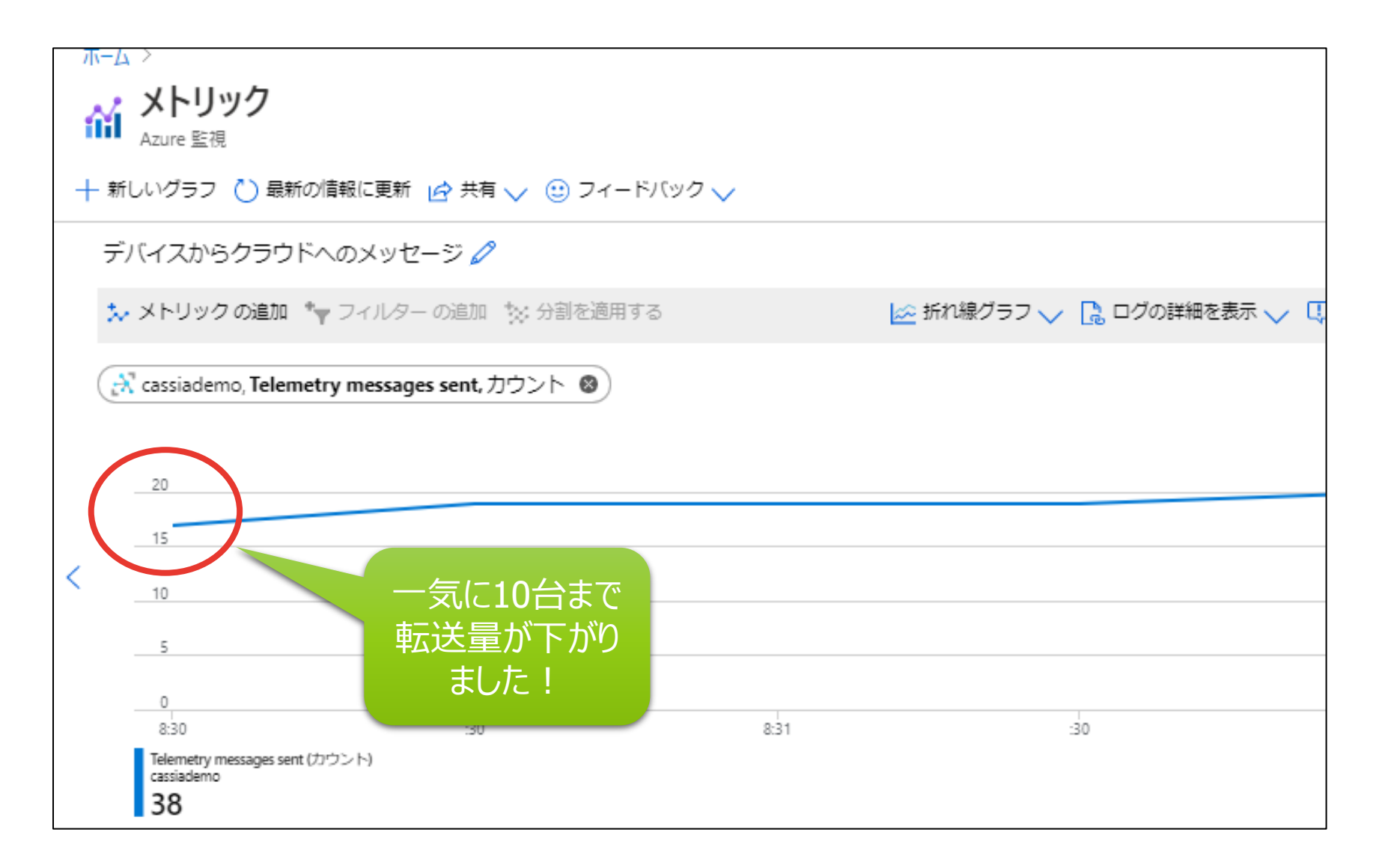

Copyright © Tokyo Electron Device LTD. All Rights Reserved.

コスト削減効果

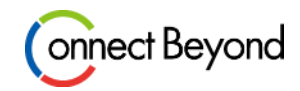

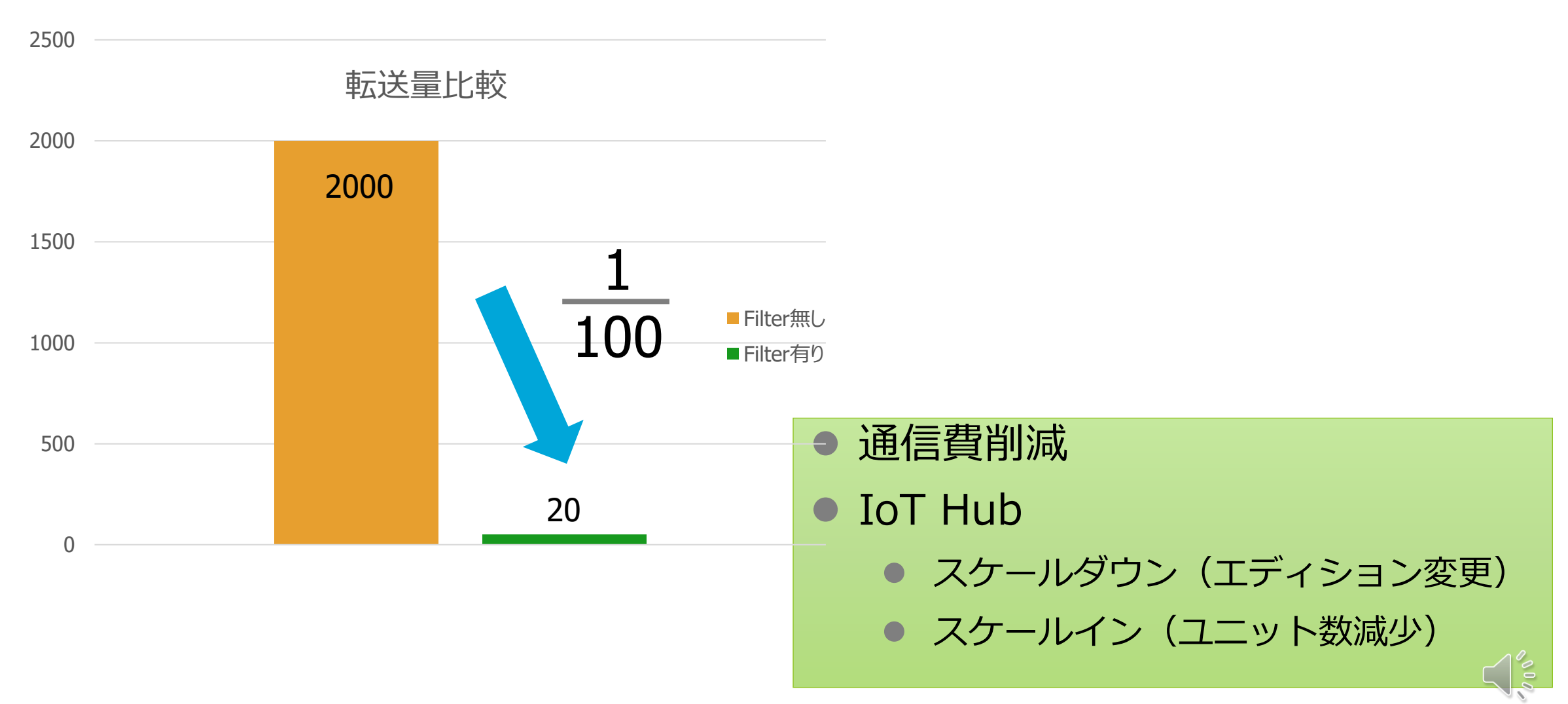

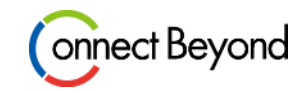

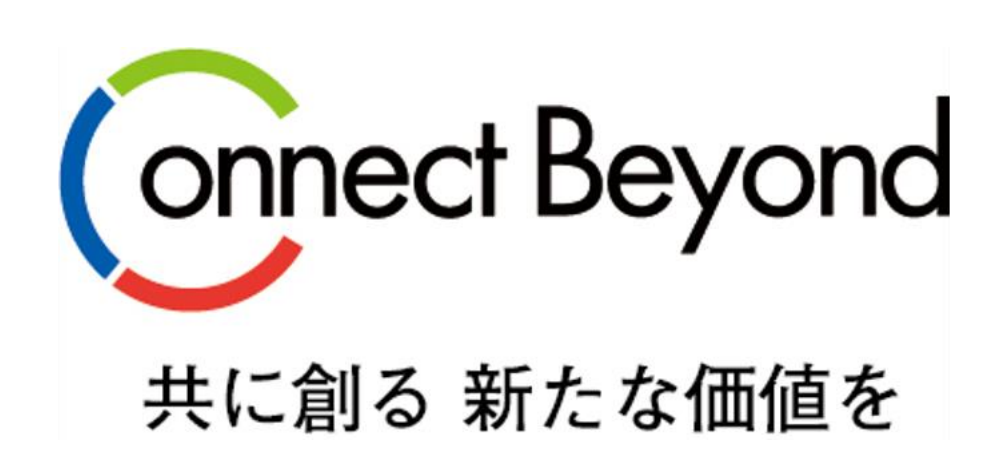

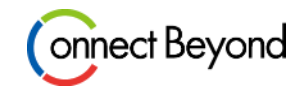

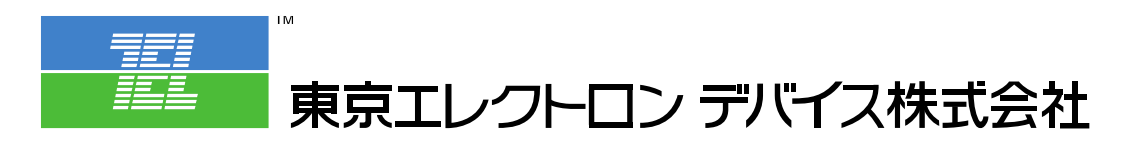

クラウドIoTカンパニー エンベデッドソリューション部 URL:<u>https://esg.teldevice.co.jp/iot/azure/</u> TEL: 045-443-4021

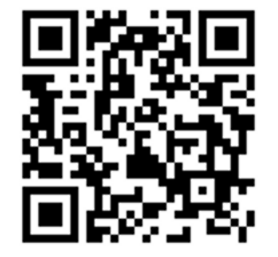